# AssetOptics Quick Start Learning Series

# **MRO** Purchasing

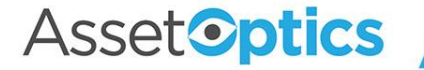

# Learning Objectives

- 1. Learn the basic structure of a Purchase Order
- 2. The difference between the two type of Purchase Order Lines: Stock and Service
- 3. How to manually create a PO or PO Request
- 4. How to replenish Stock Items automatically
- 5. How to receive Purchase Order Lines

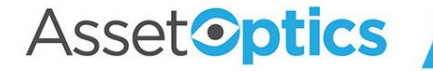

### **Purchase Orders**

A PO or PO Request can be created from the Purchase Orders tab (your role may not authorize you to create a PO). A Storeroom is required to create a PO for both shipping & receiving purposes and to filter the relevant Stock Items and Vendor Case Packs. Purchase Order Lines (Stock and Service) are then added.

| nformation         |                                                     |    |                          |                                    |   |
|--------------------|-----------------------------------------------------|----|--------------------------|------------------------------------|---|
|                    |                                                     |    |                          |                                    |   |
| PO #               |                                                     |    | Owner                    | 8                                  |   |
|                    |                                                     | 5  | Status 🕕                 | Request                            |   |
| Description 🕕      | Generator repair parts                              |    |                          | This field is calculated upon save | 4 |
|                    |                                                     | 5  | * Storeroom ID           | Chicago Watehouse                  | ~ |
| Vendor 🚯           | 🔚 Generac                                           | ×  | •                        | Chicago Warehouse                  | ^ |
|                    |                                                     | 5  | Storeroom<br>Description | This field is calculated upon save |   |
| Required Date 🕚    | 3/15/2022                                           | ≣  | Buyer 🚯                  | Search People                      | Q |
| Comments 🚺         |                                                     | li |                          |                                    |   |
| O Amounts Summ     | ary                                                 |    |                          |                                    |   |
| Total PO Amount 🕚  | <b>\$0.00</b><br>This field is calculated upon save |    |                          |                                    |   |
| System Information |                                                     |    |                          |                                    |   |
| Created By         |                                                     |    | Last Modified By         |                                    |   |
| Record Type        | Requisition                                         |    |                          |                                    |   |

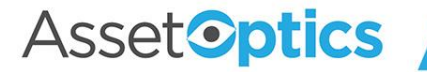

### **Purchase Order Details View**

| Purchase Order<br>PO-000313 | 3                    |                                |                                      |       |       |                             |                               |
|-----------------------------|----------------------|--------------------------------|--------------------------------------|-------|-------|-----------------------------|-------------------------------|
| Vendor<br>VSL Suppliers     | Status<br>Completed  | Storeroom ID<br>Main Storeroom | Total PO Amount<br><b>\$7,983.00</b> | Buyer | Owner |                             |                               |
| Details Relate              | ed                   |                                |                                      |       |       |                             |                               |
| ✓ Details                   |                      |                                |                                      |       |       |                             |                               |
| PO #                        | PO-00031             | 33                             |                                      |       |       | Owner                       | Mir Unwill                    |
| Description ()              | PO-00031             | 33                             |                                      |       | 1     | Buyer 🕕                     |                               |
| Vendor 🚯                    | VSL Suppl            | iers                           |                                      |       | /     | Status 🕕                    | Completed                     |
| Vendor Shipping Addre       | ess 🚯                |                                |                                      |       |       | Release Date                | 10/26/2021                    |
|                             | ī                    |                                |                                      |       |       | Storeroom ID 🚯              | Main Storeroom                |
| Required Date 🕚             |                      |                                |                                      |       |       | Storeroom Description       | Main Storeroom                |
| Comments 🚯                  |                      |                                |                                      |       | /     |                             |                               |
| ✓ Shipping & Bil            | ling Address         |                                |                                      |       |       |                             |                               |
| Billing Street 🕚            | 885 Wood<br>PMB 430- | stock Rd<br>117                |                                      |       | 1     | Shipping Street             | 840 Harrison Ave<br>Suite 104 |
| Billing City 🚯              | Roswell              |                                |                                      |       | 1     | Shipping City               | Panama City                   |
| Billing State/Province      | GA GA                |                                |                                      |       | 1     | Shipping State/Province 🕕   | FL                            |
| Billing Zip/Postal Code     | 30075                |                                |                                      |       | 1     | Shipping Zip/Postal Code  🕚 | 32401                         |
| Billing Country 🚯           | US                   |                                |                                      |       | 1     | Shipping Country 🕕          | US                            |
| Billing Company 🚯           | AssetOptio           | CS                             |                                      |       | /     |                             |                               |
| √ Terms                     |                      |                                |                                      |       |       |                             |                               |
| Payment Terms 🕕             | 30 Days              |                                |                                      |       | /     | Ship Via 🚯                  | Best Way                      |
| FOB 🚯                       | Shipping F           | Point                          |                                      |       | /     | Freight Terms 🚯             | Prepaid                       |
| ∽ Amounts Sum               | mary                 |                                |                                      |       |       |                             |                               |
| Total PO Lines Amount       | \$7,938.000          | 00                             |                                      |       |       | Total PO Amount 🚯           | \$7,983.00                    |
| Sales Tax 🕚                 | \$0.00               |                                |                                      |       | 1     | Total PO Received Amount    | \$8,635.00                    |
| Shipping and Handling       | \$0.00               |                                |                                      |       | 1     | Total PO Open Amount  🕕     | \$0.00                        |
| ~~~                         | ~~~~                 | ~~~~                           | ~~~~                                 |       |       | MANA                        |                               |

Asset**optics** 

### **Purchase Order Lines**

PO Lines are of two Record Types: Stock and Service. Stock lines reference inventory items (i.e., Stock Items), whereas Service lines represent one-off purchases, miscellaneous charges, labor services, rentals, etc.

| =             | Pu<br><b>P(</b> | rchas<br><b>D-0</b> | se Order<br>004526           |                          |                              |            |                      |             |        |                                                |               |            |                    |   |
|---------------|-----------------|---------------------|------------------------------|--------------------------|------------------------------|------------|----------------------|-------------|--------|------------------------------------------------|---------------|------------|--------------------|---|
| Vendo<br>WW ( | Graii           | nger                | St<br>A                      | atus<br>pproved          | Storeroom ID<br>Main Storero | om         | Total PO<br>\$617.99 | Amount<br>9 | Buyer  | Owner                                          | 27522 ALX     |            |                    |   |
| Det           | Details Related |                     |                              |                          |                              |            |                      |             |        |                                                |               |            |                    |   |
| a ite         | Po<br>ms•       | urch<br>Upd         | ase Order L<br>ated 7 minute | <b>ines (4)</b><br>s ago |                              |            |                      |             |        |                                                |               |            | \$ •               | C |
|               |                 |                     | PO Line ID                   | ~                        | Order Qua 🗸                  | Unit Cost  | $\sim$               | Stock Item  | $\sim$ | Description $\lor$                             | Total Recei 🗸 | Open Qua 🗸 | Record Type $\lor$ |   |
| 1             |                 |                     | POL-00078                    | 1                        | 5.00                         | \$25.0000  |                      | 3VX250 Belt |        | 3VX750 Belts, 2 Pack                           | 0.00          | 5.00       | Stock              |   |
| 2             |                 |                     | POL-00078                    | 3                        | 1.00                         | \$60.0000  |                      | 5VX750 Belt |        | 5VX750 Belt, UOM - Box, Purchase Pack Qty - 12 | 0.00          | 1.00       | Stock              |   |
| 3             |                 |                     | POL-00078                    | 4                        | 1.00                         | \$112.9900 |                      |             |        | Banded V-Belt: 5/3V670                         | 0.00          | 1.00       | Service            |   |
| 4             |                 |                     | POL-00078                    | 5                        | 8.00                         | \$40.0000  |                      |             |        | Trailer rental per hr.                         | 0.00          | 8.00       | Service            |   |
| 4             |                 |                     | $\wedge$                     | $\sim$                   |                              | ~~         |                      |             |        | View All                                       |               |            |                    |   |

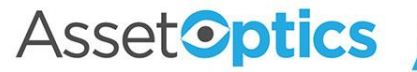

### **New Stock Line action**

Invoking the *New Stock Line* action on a Purchase Order presents the Stock Items available for the vendor-storeroom permutation on the PO

| <ul> <li><u>Choose Stock Items</u></li> </ul> |                                    |                               |             |               |
|-----------------------------------------------|------------------------------------|-------------------------------|-------------|---------------|
| ecords per page: 10 🖕                         |                                    | Q Search                      | Page:       | 1 of <b>1</b> |
| Stock Item                                    | <ul> <li>✓ Description</li> </ul>  | ✓ On Hand Qty                 | ✓ Stock UOM | ~             |
| Utility Scissors                              | Utility Scissors                   | 26                            | EA - Each   |               |
| Hammer-48oz                                   | Hammer-48oz from Sto               | ock Item 8                    | EA - Each   |               |
| 6K197                                         | DAYTON 1-Phase Capa                | citor-Start Totally Enclo 55  | EA - Each   |               |
| 5/16 NC Hex Head Cap Screw 1                  | 1 1/2" Length 5/16 NC Hex Head Cap | Screw 1 1/2" Length 28        | EA - Each   |               |
| 6203 2RSJEM                                   | Ball Bearing, Radial, 17           | mm ID, 40 mm OD, 12 55        | EA - Each   |               |
| Gear                                          | Repairing Tool                     | 25                            | EA - Each   |               |
| Bands                                         | Bands, Generic                     | 28                            | EA - Each   |               |
| 5NYR4                                         | Hex Head Cap Screw: S              | iteel, Grade 2, Black Oxi 250 | EA - Each   |               |

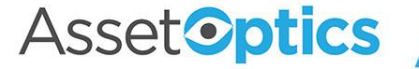

# New Stock Line action (cont'd)

#### When a Stock Item is chosen, the user can select an existing Vendor Case Pack or create a new one

|   | Utility Scissors                         | Utility Scissors                            | 26  | EA - Each |
|---|------------------------------------------|---------------------------------------------|-----|-----------|
|   | Hammer-48oz                              | Hammer-48oz from Stock Item                 | 8   | EA - Each |
|   | 6K197                                    | DAYTON 1-Phase Capacitor-Start Totally Encl | 55  | EA - Each |
|   | 5/16 NC Hex Head Cap Screw 1 1/2" Length | 5/16 NC Hex Head Cap Screw 1 1/2" Length    | 28  | EA - Each |
|   | • 6203 2RSJEM                            | Ball Bearing, Radial, 17 mm ID, 40 mm OD, 1 | 55  | EA - Each |
| C | Gear                                     | Repairing Tool                              | 25  | EA - Each |
|   | Bands                                    | Bands, Generic                              | 28  | EA - Each |
|   | 5NYR4                                    | Hex Head Cap Screw: Steel, Grade 2, Black O | 250 | EA - Each |

|                          | •                  |        | ,            |    | - 9 |  |
|--------------------------|--------------------|--------|--------------|----|-----|--|
| CP-000901                | 23Y204-Single Pack | 23Y204 |              | 1  | 0   |  |
| • CP-000904              | 10 pk              | 23Y210 | $\checkmark$ | 10 | 0   |  |
|                          |                    |        |              |    |     |  |
| Order Qty                |                    |        |              |    |     |  |
| 5                        |                    |        |              |    |     |  |
|                          |                    |        |              |    |     |  |
| Create New Vendor Case ! | Pack               |        |              |    |     |  |
|                          |                    |        |              |    |     |  |
|                          |                    |        |              |    |     |  |
|                          |                    |        |              |    |     |  |
|                          |                    |        |              |    |     |  |

Add to Purchase Order Cancel

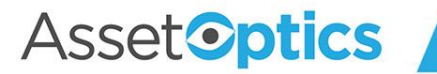

### **New Service Line action**

Invoking the *New Service Line* action on a Purchase Order lets the user create a PO Line for a non-Inventory Item

| New Service          | ce Line   |
|----------------------|-----------|
| Purchase Order ()    |           |
| PO-0004526           |           |
| Description ()       |           |
|                      |           |
|                      |           |
|                      |           |
| Vendor Part Number 🚯 |           |
|                      |           |
| Order Quantity 🕕     |           |
| 0.00                 |           |
| Unit Cost 🚯          |           |
| \$0.0000             |           |
| Date Required 🚯      |           |
|                      | <b></b>   |
|                      |           |
|                      |           |
|                      | Cancel Sa |

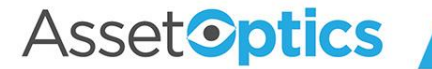

# **Replenishing Stock Items**

- Stock Item records include a field called "Reorder Point" (a.k.a. minimum stocking quantity) which is the sum of Available Qty and On Order Qty
- When the Reorder Point threshold is passed a recommended Qty to Order is calculated (subject to optionally specified EOQ)
- Purchase Requests can be generated manually or automatically
- Stock Item records include a checkbox called "Auto Order," which enables the automatic generation of Purchase Requests
- A Preferred Vendor Case Pack is required to automatically generate Purchase Requests

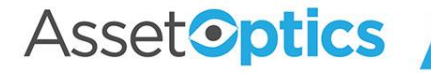

### Generate a Purchase Request Manually

- Stock Items to reorder can be identified via a prebuilt list view or by sorting the appropriate columns in the Stock Items tab
- A button labeled "Generate PO" will create a Purchase Request (Record Type: Requisition), which can them be submitted for approval

| Stock ID                | ✓ Storero \ | Source Storeroom | V Ite | Item Master             | $\sim$ | Reorder Poin | t 🗸 Availabl                                                                                             | e Qty 🗸                                                                                    | On Hand Qty                                    | ✓ On Order | Qty 🗸   | Stock UOM Qt   | y to Reorder                |        |                                           |
|-------------------------|-------------|------------------|-------|-------------------------|--------|--------------|----------------------------------------------------------------------------------------------------|--------------------------------------------------------------------------------------------|------------------------------------------------|------------|---------|----------------|-----------------------------|--------|-------------------------------------------|
| Oil Filter              | Plant 1     |                  | 0     | Oil Filter              |        | 3            | 2                                                                                                    |                                                                                            | 2                                              | 0          |         | 4              |                             |        |                                           |
| Motor Oil, 5W-20, Quart | Plant 1     |                  | М     | Motor Oil, 5W-20, Quart |        | 6            | 51                                                                                                    |                                                                                            | 51                                             | 0          |         | 0              |                             |        |                                           |
| DE Water Filter         | Plant 1     |                  | FL    | FLT10000K               |        | 2            | 6                                                                                                    |                                                                                            | 6                                              | 0          |         | 0              |                             | I      |                                           |
| M621S4158T              | Plant 1     |                  | М     | M62154158T              |        | Ass          | etOptics                                                                                                 | Home                                                                                       | Chatter                                        | Accounts 🗸 | Bills o | of Materials 🔨 | <ul> <li>Dashboa</li> </ul> | ards 🗸 | Equipment/                                |
| M03AP331036             | Plant 1     |                  | М     | M03AP331036             |        | VS2111       | ////                                                                                                    | 12-11                                                                                      | 11:17                                          | 1111111    | - 1111  | 17             | $\mu_{WVS2'}$               | 117    | 11110                                     |
| M03AP331034             | Plant 1     |                  | M     | M03AP331034             |        | Stoc         | k Items                                                                                                  |                                                                                            |                                                |            |         |                |                             |        |                                           |
|                         | Na.         |                  |       | 52/15///                |        | 1 item · LI  | ms to Reor<br>ST VIEWS<br>All Stock Iter                                                                 | r <b>der - Pu</b><br>ms (Pinned                                                            | list)                                          | eq 🔻 🖈     |         |                |                             |        | ✓ Purchase L                              |
| INDUICH IN              | Na.         |                  |       | \s <u>}</u> ts <u>}</u> |        | 1 item · LI  | ms to Reor<br>ST VIEWS<br>All Stock Iter<br>Inter-Stores                                                 | r <b>der - Pu</b><br>ms (Pinned<br>Sourced Ite                                             | list)<br>ems                                   | ed 🔺 🗡     |         |                |                             |        | <ul> <li>Purchase U</li> <li>1</li> </ul> |
| IND AT THE              | 1.0         |                  |       | SC 15 ∧ ∧ ∧             |        | 1 item · LIS | ms to Reor<br>ST VIEWS<br>All Stock Iter<br>Inter-Stores<br>Items to Reo                                 | r <b>der - Pu</b><br>ms (Pinned<br>Sourced Ite                                             | list)<br>ems                                   | ed 🔺 🔭     |         |                |                             |        | V Purchase U                              |
|                         |             |                  |       |                         |        | 1 Iten       | ms to Reor<br>ST VIEWS<br>All Stock Iter<br>Inter-Stores<br>Items to Reo<br>Items to Reo                 | r <b>der - Pu</b><br>ms (Pinned<br>Sourced Ite<br>order - Purc                             | list)<br>ems<br>:hase Req                      | eq 💌 🗶     |         |                |                             |        | V Purchase U                              |
|                         |             |                  |       | S2 13 ∧ /               |        | 1 Iten       | ms to Reon<br>ST VIEWS<br>All Stock Iter<br>Inter-Stores<br>Items to Rec<br>Items to Rec<br>Items with C | r <b>der - Pu</b><br>ms (Pinned<br>Sourced Ite<br>order - Purc<br>order - Tran             | list)<br>ems<br>:hase Req<br>isfer Order       | eq 🔻 🗡     |         |                |                             |        | V Purchase U                              |
| INDUT I I               |             |                  |       | SC 13 ∧ ∧ ∧             |        | 1 item · LI  | ms to Reon<br>ST VIEWS<br>All Stock Iter<br>Inter-Stores<br>Items to Reo<br>Items with C<br>Recently Vie | rder - Pu<br>ms (Pinned<br>Sourced Ite<br>rder - Purc<br>order - Tran<br>Open Order<br>wed | list)<br>ems<br>:hase Req<br>isfer Order<br>rs | eq ▼ 🗡     |         |                |                             |        | V Purchase U                              |

~~~~~

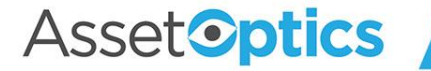

### **Purchase Request**

| Purchase Order<br>PO-000456 | 51                |                                |                            |                         |                |        |
|-----------------------------|-------------------|--------------------------------|----------------------------|-------------------------|----------------|--------|
| Vendor<br>WW Grainger       | Status<br>Request | Storeroom ID<br>Main Storeroom | Total PO Amount<br>\$56.00 | Owner                   |                |        |
| Details Relat               | ed                |                                |                            |                         |                |        |
| ✓ Information               |                   |                                |                            |                         |                |        |
| PO #                        | PO-0004           | 561                            |                            | Owner                   | 8              | £      |
| Description 🚯               | Fasteners         | , adhesives                    | 1                          | Status 🚯                | Request        |        |
| Vendor 🚯                    | WW Gra            | nger                           | 1                          | Storeroom ID 🚯          | Main Storeroom | 1      |
| Required Date 🚯             | 2/16/202          | 1                              | 1                          | Storeroom Description 🕕 | Main Storeroom |        |
| Comments 🚯                  | plz expec         | lite                           | 1                          | Buyer 🚯                 |                | 1      |
| ✓ PO Amounts S              | Summary           |                                |                            |                         |                |        |
| Total PO Amount 🚯           | \$56.00           |                                |                            |                         |                |        |
| $\sim$                      | $\sim$            |                                | $\dots$                    | ~~~~                    | mm             | $\sim$ |

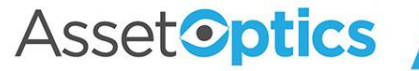

### **Reorder Point Calculation**

| $\checkmark$ Stocking Information |                                       |                                                                                                    |                            |                |
|-----------------------------------|---------------------------------------|----------------------------------------------------------------------------------------------------|----------------------------|----------------|
| On Hand Qty 🚯                     | 28.00                                 | and the second second s | Storeroom 🚯                | Main Storeroom |
| Committed Qty 🚯                   | 2                                     |                                                                                                    | Storeroom Description 🚯    | Main Storeroom |
| Available Qty 🔋                   | 26.00                                 |                                                                                                    | Stock UOM 🚯                | EA - Each      |
| Primary Bin Location 🛛 🕕          | 01-A-01-A                             | 1                                                                                                    | Cycle Count Group 🚯        |                |
| Primary Bin Loc OH Qty  🕚         | 28.00                                 |                                                                                                    | Auto Delete Bins 🚯         | ✓              |
| Secondary Bin Loc OH Qty 🚯        | 0.00                                  |                                                                                                    | Criticality Code 🚯         |                |
| ✓ Ordering Information            | *****                                 |                                                                                                    |                            |                |
| Sourcing Type 🚯                   | Purchase Order                        | and the                                                                                                    | Auto Order 🚯               |                |
| Preferred Vendor Case Pack 🕚      | CP-000953                             | 1                                                                                                    | Reorder Point 🚯            | 50.00          |
|                                   | · · · · · · · · · · · · · · · · · · · |                                                                                                    | Lead Time 🚯                | 0              |
|                                   | **•                                   | ***                                                                                                    | Economic Order Quantity 🚯  | 1.00           |
|                                   |                                       | 1                                                                                                    | On Order Qty 🚯             | 0.00           |
|                                   |                                       |                                                                                                    | Stock UOM Qty to Reorder 🔋 | 24.00          |
|                                   |                                       |                                                                                                    |                            |                |

For this Stock Item the Available Qty + the On Order Qty (=26) has fallen below the Reorder Point (50). The system calculates the Stock UOM Qty to Reorder as 24.

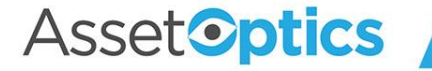

# Purchase Order Lifecycle

- Upon approval, Purchase Requests are converted to Purchase Orders
- Custom code controls valid Status transitions on a Purchase Order
- The typical Status flow on a Purchase Order is Approved → Released → In Progress → Completed
- Receiving open PO Stock Lines automatically changes the status on a Released PO to In Progress

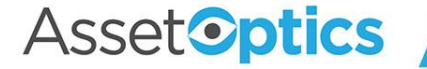

## Receiving from a Purchase Order

- With the PO in a Status of Released or In Progress, choose a PO Stock Line and click the button "New Receipt" and enter a quantity
- PO Receipts for *Stock Lines* are made to a chosen bin location
- PO Receipts for *Service Lines* do not include a bin location as these are not inventory items

| Purchase Order POL-00067    | Line<br>8                |                               |                       |                                      |   |                                                                                           | + Follow New Receipt                            |
|-----------------------------|--------------------------|-------------------------------|-----------------------|--------------------------------------|---|-------------------------------------------------------------------------------------------|-------------------------------------------------|
| Stock Item Ord<br>5NYR4 5.0 | der Quantity To<br>00 1. | otal Received Quantity<br>.00 | Open Quantity<br>4.00 | Purchase Unit of Measure<br>BX - Box |   |                                                                                           |                                                 |
| Details Relate              | ed                       |                               |                       | inte Required                        |   | Related List Quick Links (<br>Purchase Order<br>Receipts (1)<br>Equipment/Assets (0)<br>X | Inventory Transactions (2)                      |
| PO Line ID                  | POL-0002703              |                               |                       |                                      |   | hatter Activity                                                                           |                                                 |
| Stock Item                  | 5NYR4                    |                               |                       | Receive Inventory                    |   |                                                                                           | Citerra All Alexandra All anti ditara All Areas |
| Vendor Case Pack            |                          |                               | Trans                 | action Qty                           |   |                                                                                           | Filters: All time • All activities • All types  |
| Description 🕕               | Hex Head Cap             | Screw: Steel, Grade 2, Black  | k Oxide               | t                                    |   |                                                                                           | Refresh • Expand All • View All                 |
| Vandas Dast Number          | 1/4"-20 Thread           | I Size, Coarse, Inch, SAE     | Com                   | nent                                 |   | · Upcoming & Overdue                                                                      |                                                 |
| Order Quantity              | 5 00                     |                               | Bin L                 | ocation                              |   |                                                                                           | No next steps.                                  |
| Unit Cost                   | \$3,1000                 |                               | 3 01                  | -A-01-A                              | - | To get things m                                                                           | oving, add a task or set up a meeting.          |
| Extended Cost               | \$15.5000                |                               |                       | Solart                               |   | No past activity. Past me                                                                 | etings and tasks marked as done show up here.   |
| Purchase Pack Quantity      | y 🚯 100                  |                               |                       | - Select                             |   |                                                                                           |                                                 |
| Purchase Unit of<br>Measure | BX - Box                 |                               |                       | 01-A-01-A<br>02-B-02-B               |   |                                                                                           |                                                 |
| ✓ Serialization             |                          |                               |                       |                                      |   |                                                                                           |                                                 |
| Serialized                  | No                       |                               |                       |                                      |   |                                                                                           |                                                 |
| ✓ System Inform             | ation                    |                               |                       |                                      |   |                                                                                           |                                                 |

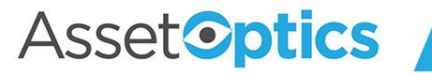